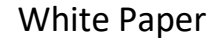

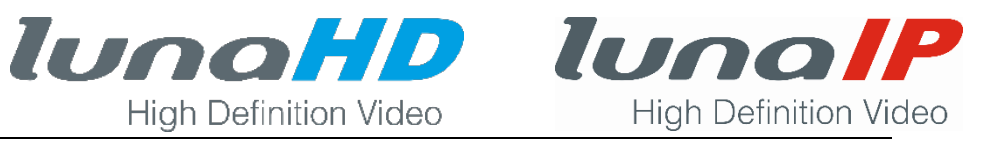

## Zurücksetzen des Passwortes mit dem QR-Code.

Bei der Einrichtung eines Rekorders wird ein Zugangspasswort vergeben.

Wird dieses Passwort einmal vergessen, kann man sich mit einer angegebenen E-Mail Adresse einen Code zuschicken lassen.

Wie das funktioniert ist hier dargestellt.

Zunächst das Verfahren bei Rekordern mit älterer Firmware:

Klicken Sie einfach hier auf Passwort vergessen

| SYSTEM LOGIN       |
|--------------------|
| Benutzer (admin )  |
| Passwort vergessen |
| OK Abbruch         |
|                    |

Es folgt eine neue Einblendung

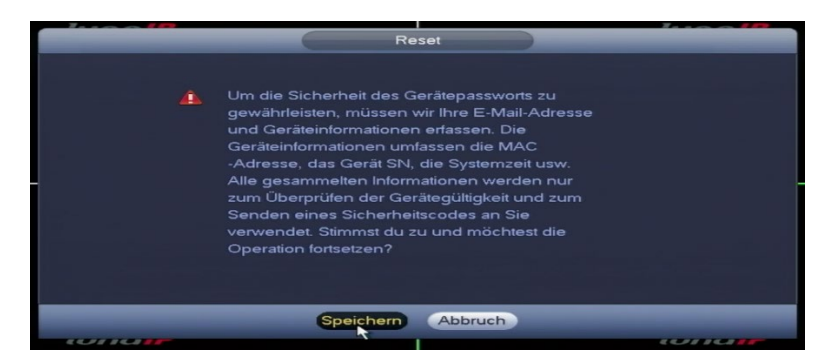

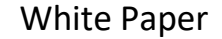

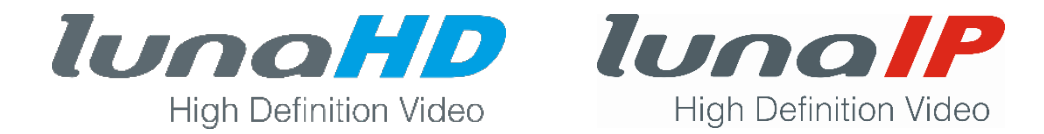

Klickt Sie auf Speichern und Sie gelangen auf die Seite mit dem QR-Code.

|                                        | Reset                                                                                 |
|----------------------------------------|---------------------------------------------------------------------------------------|
| Zurücksetztyp (Email                   | D                                                                                     |
| SN:ZAC473                              | Hinweis:<br>Senden Sie das Ergebnis des QR-Scans an s<br>upport_gpwd@htmicrochip.com. |
| Der Sicherheitscode wird an r***@its-s | sicherheit.de geschickt.                                                              |
| Sicherheitscode eingeben               |                                                                                       |
| Ab                                     | bruch Next                                                                            |
|                                        | 4                                                                                     |

Mit Hilfe Ihres Smartphones scannen Sie nun den QR-Code und schicken das Ergebnis direkt an die im linken Feld stehende E-Mail-Adresse, die Sie bei der Erstinstallation angegeben haben. Nach kurzer Zeit bekommen Sie dann einen Security Code zugeschickt und tragen den im unteren Feld ein.

Bitte beachten: dieser Code dient nur zur einmaligen Benutzung!

Danach können Sie in einem neuen Fenster Ihr Passwort neu vergeben.

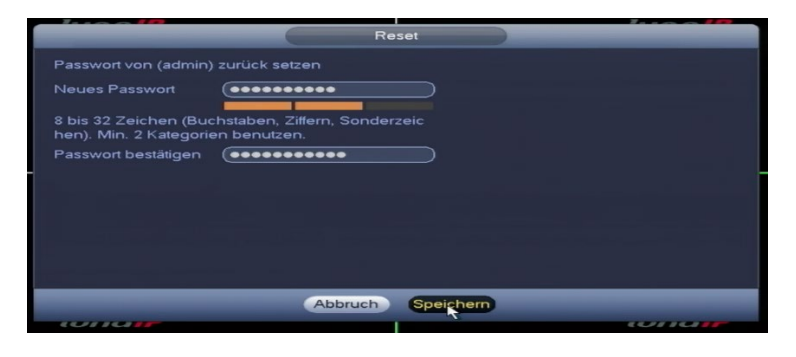

Bestätigen Sie dies mit *Speichern* und im nachfolgenden Fenster erhalten Sie die Bestätigung, dass Ihre Passworteingabe erfolgreich war.

|                                            | Reset               | 11100   |
|--------------------------------------------|---------------------|---------|
| Passwort von (adm                          | n) zurück setzen    |         |
| Neues Passwort                             | ••••••              |         |
| 8 bis 32 Zeichen (B                        | Nachricht           |         |
| hen). Min. 2 Katego<br>Passwort bestätiger | Vorgang enolgreich! |         |
|                                            |                     |         |
|                                            | Ja                  |         |
|                                            |                     |         |
|                                            | <u>*</u>            |         |
|                                            | Abbruch Generation  |         |
| wind in                                    |                     | wind in |

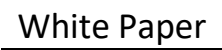

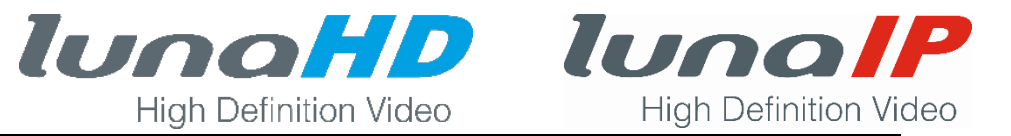

Bei Rekordern mit neuer Firmware:

Sie haben das Passwort vergessen. Dann klicken Sie einfach hier auf Passwort vergessen?

| 4D             |                  |
|----------------|------------------|
| nutzer:        |                  |
| swort:         | Passwort vergess |
| Art: TCP       | ~                |
| 🖲 LAN 🔿 WAN    |                  |
| Anmelden Abbre | echen            |

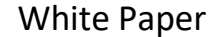

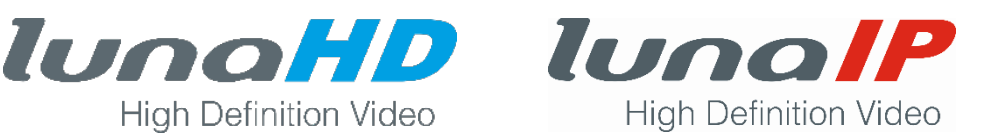

## Es folgt eine neue Einblendung

| Reset1/2                   |                                                                                                    |  |  |  |  |
|----------------------------|----------------------------------------------------------------------------------------------------|--|--|--|--|
|                            | SN: 3M0029DPAZ5D269                                                                                                    |  |  |  |  |
|                            | Note(For admin only):<br>Please use an APP to scan the left QR code to get<br>special strings. And then send the strings to<br>support_gpwd@htmicrochip.com. |  |  |  |  |
|                            | The security code will be delivered to r***@online.de.                                                                                                    |  |  |  |  |
| Security code:             |                                                                                                    |  |  |  |  |
| Abbrechen Nächster Schritt |                                                                                                    |  |  |  |  |

Mit Hilfe Ihres Smartphones scannen Sie nun den QR-Code und schicken das Ergebnis direkt an die im linken Feld stehende E-Mail-Adresse. Nach kurzer Zeit bekommen Sie dann einen Security Code zugeschickt und tragen diesen im unteren Feld ein.

Bitte beachten: dieser Code dient nur zur einmaligen Benutzung!

Danach können Sie in einem neuen Fenster Ihr Passwort neu vergeben.